## SANT LONGOWAL INSTITUTE OF ENGINEERING & TECHNOLOGY

(Deemed-to-be-University, Estbd. By MHRD)

## DETAILED PROCEDURE FOR REGISTRATION AND FEE SUBMISSION FOR ODD SEMESTER 2020-21

1. The student is required to visit institute website and click on 'ERP'link for 2020-21 on top Institute website. The following window will appear -

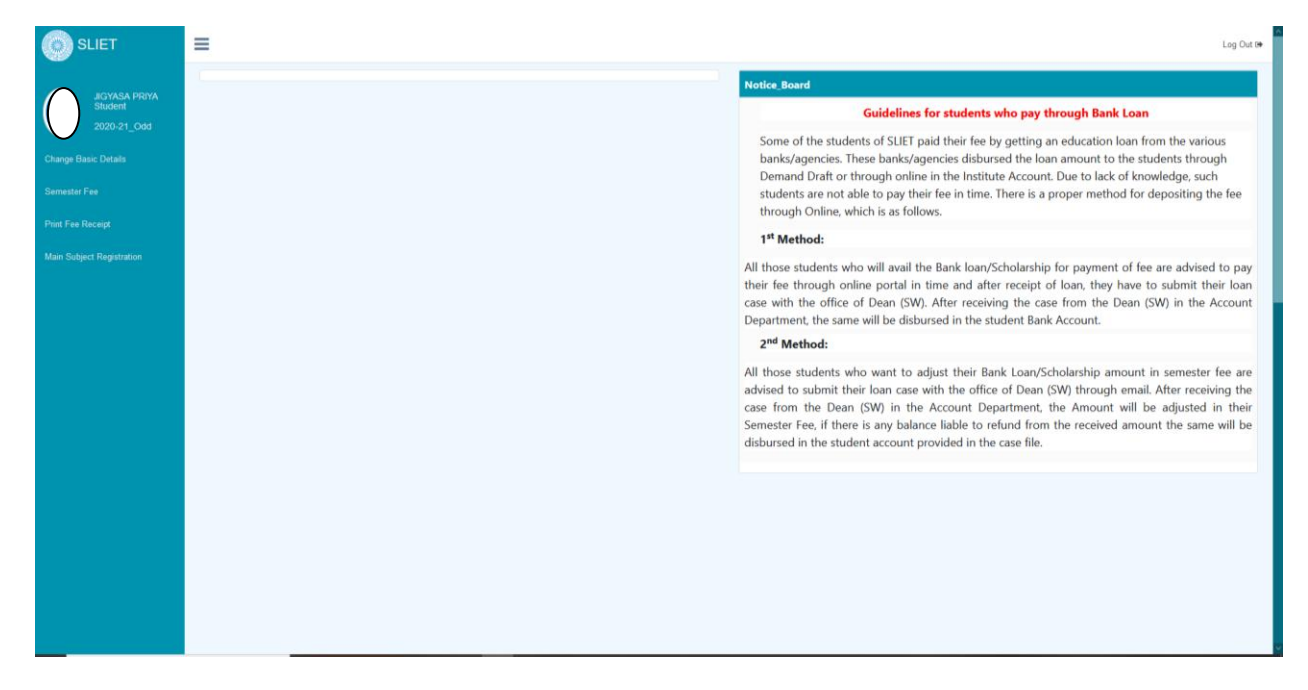

2. Enter the Registration number and click submit to get OTP on registered email address as already entered in student MIS.

3. Enter the OTP received and click proceed, following page will open.

|                           | ≡                          | Log Out (# |
|---------------------------|----------------------------|------------|
| JIGYASA PRIYA             | Update Student Information |            |
| 2020-21_Odd               | Mobile No.                 |            |
| Change Basic Details      | E-mail Address             |            |
| Semester Fee              | Update                     |            |
| Print Fee Receipt         |                            |            |
| Main Subject Registration |                            |            |
|                           |                            |            |
|                           |                            |            |
|                           |                            |            |
|                           |                            |            |
|                           |                            |            |
|                           |                            |            |
|                           |                            |            |
|                           |                            |            |
|                           |                            |            |

4. If the student want to update his/her email ID and Mobile Number, then change basic details. After changing the required field, click save.

4. Click on "Main Subject Registration" tab to select the optional subjects that student want to study alongwith the regular subjects.

| SLIET                     | ≡                                   |                                                     |              |         |        | Log Out 🗭 |
|---------------------------|-------------------------------------|-----------------------------------------------------|--------------|---------|--------|-----------|
| Stüdent<br>2020-21_Odd    | Student Registration Student Detail |                                                     |              |         |        |           |
| Change Basic Details      | Admission No.                       |                                                     |              |         |        |           |
| Main Subject Registration | Student_Name                        |                                                     | Fee_Category | General |        |           |
| Semester Fee              | Father's_Name                       |                                                     | Batch        | 2019-20 |        |           |
| Print Fee Receipt         |                                     |                                                     |              |         |        |           |
|                           | Regular Subject                     |                                                     |              |         |        | ~         |
|                           |                                     |                                                     |              |         |        |           |
|                           | SNo 🗖 SubjectType Code              | Subject                                             |              |         | Verify | remarks   |
|                           | 1 Main Subject AM-211               | Applied Mathematics                                 |              |         | No     |           |
|                           | 2 Main Subject CH-211               | Fluid Flow                                          |              |         | No     |           |
|                           | 3 Main Subject CH-212               | Pulp Washing & Chemical Recovery                    |              |         | No     |           |
|                           | 4 Main Subject CH-214               | Paper Testing & Quality Control Lab                 |              |         | No     |           |
|                           | 5 Main Subject CH-215               | Chemical Engg. Thermodynamics                       |              |         | No     |           |
|                           | 6 D Main Subject CH-216             | Mechanical Operation                                |              |         | No     |           |
|                           | 7 Main Subject TP-201               | Two Weeks Practical Training during summer vacation | \$           |         | No     |           |
|                           | Choose Fee Type                     | Select                                              |              |         |        | ~         |
|                           |                                     |                                                     |              |         |        |           |
|                           |                                     | :                                                   |              |         |        |           |
|                           |                                     | Save                                                |              |         |        |           |
|                           |                                     |                                                     |              |         |        |           |
|                           |                                     |                                                     |              |         |        |           |
|                           |                                     |                                                     |              |         |        |           |
|                           |                                     |                                                     |              |         |        |           |

4. Student is required to tick the check boxes for the subjects he/she want to study in addition to ticking all the compulsory regular subjects.

5. After that student is required to click "Choose Fee Type" option.

|                           | ≡          |                                                    |              |               |                                                      |       |         |        | Log Out 8 |  |  |  |  |
|---------------------------|------------|----------------------------------------------------|--------------|---------------|------------------------------------------------------|-------|---------|--------|-----------|--|--|--|--|
| Student                   | Student Re | gistration                                         |              |               |                                                      |       |         |        |           |  |  |  |  |
| 2020-21_Odd               | Student    | Student Detail                                     |              |               |                                                      |       |         |        |           |  |  |  |  |
| Change Basic Details      |            | Admission No. Program ICD>>DCT-CPT>> Sem-2>>Sec-AB |              |               |                                                      |       |         |        |           |  |  |  |  |
| Main Subject Registration |            | Student_Name Fee_Category General                  |              |               |                                                      |       |         |        |           |  |  |  |  |
| Semester Fee              |            | Fathe                                              | 's_Name      |               |                                                      | Batch | 2019-20 |        |           |  |  |  |  |
| Print Fee Receipt         |            |                                                    |              |               |                                                      |       |         |        |           |  |  |  |  |
|                           | Regu       | ar Subjec                                          | t            |               |                                                      |       |         |        | ^         |  |  |  |  |
|                           | SNo        |                                                    | SubjectType  | Code          | Subject                                              |       |         | Verify | remarks   |  |  |  |  |
|                           | 1          |                                                    | Main Subject | AM-211        | Applied Mathematics                                  |       |         | No     |           |  |  |  |  |
|                           | 2          |                                                    | Main Subject | CH-211        | Fluid Flow                                           |       |         | No     |           |  |  |  |  |
|                           | 3          |                                                    | Main Subject | CH-212        | Pulp Washing & Chemical Recovery                     |       |         | No     |           |  |  |  |  |
|                           | 4          |                                                    | Main Subject | CH-214        | Paper Testing & Quality Control Lab                  |       |         | No     |           |  |  |  |  |
|                           | 5          |                                                    | Main Subject | CH-215        | Chemical Engg. Thermodynamics                        |       |         | No     |           |  |  |  |  |
|                           | 6          |                                                    | Main Subject | CH-216        | Mechanical Operation                                 |       |         | No     |           |  |  |  |  |
|                           | 7          |                                                    | Main Subject | TP-201        | Two Weeks Practical Training during summer vacations |       |         | No     |           |  |  |  |  |
|                           |            |                                                    | Choose Fe    | e Type Select |                                                      |       |         |        | >         |  |  |  |  |
|                           |            |                                                    |              |               |                                                      |       |         |        |           |  |  |  |  |
|                           |            |                                                    |              | Qava          |                                                      |       |         |        |           |  |  |  |  |
|                           |            |                                                    |              | Save          |                                                      |       |         |        |           |  |  |  |  |
|                           |            |                                                    |              |               |                                                      |       |         |        |           |  |  |  |  |

6. "Choose Fee Type" has two options viz. Immediate Payment and Pay Later(only for Loan related cases/financial problem cases etc.)

7. If the student choose "Immediate Payment" the following pop up window will appear which shows "Please pay semester fee first".

| SLIET                     | ≡                    |              |              |                                     |              |                              |        | Log Out 8 |
|---------------------------|----------------------|--------------|--------------|-------------------------------------|--------------|------------------------------|--------|-----------|
| Student                   | Student Registration | n            |              |                                     |              |                              |        |           |
| 2020-21 Odd               | Student Detail       |              |              |                                     |              |                              |        |           |
| SLIET LONGOWAL ×          | Saral Erp            | × +          |              |                                     |              |                              |        | - 0       |
| (←) → 健 @                 | 0 🔏 14.139.242.7     | • ⊠ ☆        | lii\ 🖸 🔹 🛄   |                                     |              |                              |        |           |
| SLIET                     | ≡                    |              | Log Out 8    |                                     |              |                              |        |           |
|                           | Student Registration |              |              |                                     |              |                              |        |           |
| 2020-21_Odd               | Student Detail       |              |              |                                     |              |                              |        |           |
| Change Basic Details      | Adm                  | nission No.  |              |                                     | Program      | ICD>>DCT-CPT>> Sem-2>>Sec-AB |        |           |
| Main Subject Registration | Stuc                 | lent_Name    |              |                                     | Fee_Category | General                      |        |           |
| Semester Fee              | Fath                 | er's_Name    |              | Please Pay Semester Fee Ist         | Batch        | 2019-20                      |        |           |
| Print Fee Receipt         | Regular Subie        | ect          |              | ОК                                  |              |                              |        |           |
|                           |                      |              |              |                                     |              |                              |        |           |
|                           | SNo                  | SubjectType  | Code         | Subject                             |              |                              | Verify | remarks   |
|                           |                      | Main Subject | AM-211       | Applied Mathematics                 |              |                              | No     |           |
|                           | 2                    | Main Subject |              | Fluid Flow                          |              |                              | No     |           |
|                           | 3                    | Main Subject |              | Pulp Washing & Chemical Recovery    |              |                              | No     |           |
|                           | 4                    | Main Subject | CH-214       | Paper Testing & Quality Control Lab |              |                              | No     |           |
|                           | 5                    | Main Subject |              | Chemical Engg. Thermodynamics       |              |                              | No     |           |
|                           | 6                    |              |              | Mechanical Operation                |              |                              | No     |           |
|                           |                      |              |              |                                     |              |                              |        |           |
|                           |                      | Choo         | ose Fee Type | nmediate Payment                    |              |                              |        |           |
|                           |                      |              |              |                                     |              |                              |        |           |

8. Then students who chooses" Immediate Payment" option from "Choose Fee Type" are required to visit click "Semester Fee" which will open the window for payment of semester fee.

| and textime      |                                                                                                    |  |
|------------------|----------------------------------------------------------------------------------------------------|--|
|                  | Sant Longowal Institute of Engineering & Technology<br>Deemed to be University (Established by Govt. of India) |  |
| A LOD A CONTRACT |                                                                                                    |  |
|                  | Registration No.                                                                                               |  |
|                  | Sem 3                                                                                                    |  |
|                  | E-mail Address                                                                                                 |  |
|                  | Mobile No.                                                                                                    |  |
|                  | Amount ₹ 8340 Make Payment                                                                                     |  |
|                  |                                                                                                    |  |
|                  |                                                                                                    |  |
|                  |                                                                                                    |  |

9. The students are required to click "Make Payment" which will open the following page for payment of semester fee.

| ÷                 | PayUmoney                                  |  |
|-------------------|--------------------------------------------|--|
|                   | Login to PayUmoney                         |  |
|                   | OR                                         |  |
|                   | Select Payment Mode                        |  |
| Credit/Debit Card |                                            |  |
| Netbanking        |                                            |  |
|                   | MasterCard, Verified by StORED to SafeKey" |  |
|                   | © 2017 PayUMoney. All rights reserved      |  |

10. The student can make payment through Debit Card/Credit Card/NetBanking. Enter the details and complete payment process. After the payment, Receipt will be generated that is required to be saved by the students for future reference and his own record. The receipt will generate as per following format.

|                     | SANT LONGOWAL INSTITUTE OF ENGINEERING & TECHNOLOG<br>LONGOWAL DISTT. SANGRUR (PB)<br>(Deemed to be University under M.H.R.D) |                                |          |  |  |  |  |  |
|---------------------|----------------------------------------------------------------------------------------------------|--------------------------------|----------|--|--|--|--|--|
|                     |                                                                                                    | Receipt                        |          |  |  |  |  |  |
| Registration No.    | :                                                                                                    | Receipt No.                    | 1        |  |  |  |  |  |
| Student Name        |                                                                                                    | Payment ID                     | -        |  |  |  |  |  |
| Father's Name       | :                                                                                                    | Sem/Year                       | -        |  |  |  |  |  |
| Course              | 1.1                                                                                                    | Batch                          |          |  |  |  |  |  |
| Receipt Date:       | 1 A A                                                                                                    | Fee Category                   | E 1      |  |  |  |  |  |
| Hostel              | :                                                                                                    | Mobile No.                     |          |  |  |  |  |  |
| E-Mail              | 1                                                                                                    |                                |          |  |  |  |  |  |
| S.No Fee Head       | 4                                                                                                    |                                | Amount   |  |  |  |  |  |
|                     |                                                                                                    |                                |          |  |  |  |  |  |
|                     |                                                                                                    |                                |          |  |  |  |  |  |
|                     |                                                                                                    |                                |          |  |  |  |  |  |
|                     |                                                                                                    |                                |          |  |  |  |  |  |
|                     |                                                                                                    |                                |          |  |  |  |  |  |
|                     |                                                                                                    |                                |          |  |  |  |  |  |
| Received with Th    | anks Rs.:- Rupees Twenty Seven Tho                                                                                            | usand Seven Hundred Forty Only | 27740.00 |  |  |  |  |  |
| "This is a computer | generated statement and does not require                                                                                      | a signature.                   |          |  |  |  |  |  |
|                     |                                                                                                    |                                |          |  |  |  |  |  |

11. Then the students who chosed "Immediate Payment" option are required to go "Main Subject Registration" page again after making the payment and then have to tick the check box of underttaking that appears only after the payment. The student is required to click "save". In this way, registration process for the student who choosed "Immediate Payment" is completed.

12. If the student does not choose "Immediate Payment", he has to choose "Pay Later(only for Loan related cases/financial problem cases etc.)" option. The student who chooses Pay Later(only for Loan related cases/financial problem cases etc.) option has to pay the semester fee by 30<sup>th</sup> September, 2020 failing which his/her provisional registration will be cancelled without any notice.

| SLIET                     | ≡                                 |               |                                  |                      |                                                         |            |         |        | Log Out 🕪 |  |  |
|---------------------------|-----------------------------------|---------------|----------------------------------|----------------------|---------------------------------------------------------|------------|---------|--------|-----------|--|--|
| Student                   | Student Registra                  | ation         |                                  |                      |                                                         |            |         |        |           |  |  |
| 2020-21_Odd               | Student Detail                    |               |                                  |                      |                                                         |            |         |        |           |  |  |
| Change Basic Details      |                                   |               |                                  |                      |                                                         |            |         |        |           |  |  |
| Main Subject Registration | Student_Name Fee_Category General |               |                                  |                      |                                                         |            |         |        |           |  |  |
| Semester Fee              |                                   | Father's_Na   | ame                              |                      |                                                         | Batch      | 2019-20 |        |           |  |  |
| Print Fee Receipt         |                                   |               |                                  |                      |                                                         |            |         |        |           |  |  |
|                           | Regular Subject                   |               |                                  |                      |                                                         |            |         |        |           |  |  |
|                           |                                   |               |                                  |                      |                                                         |            |         |        |           |  |  |
|                           | SNo                               | Subj          | jectType                         | Code                 | Subject                                                 |            |         | Verify | remarks   |  |  |
|                           | 1 🗆                               | ] Main        | n Subject                        | AM-211               | Applied Mathematics                                     |            |         | No     |           |  |  |
|                           | 2                                 | ] Main        | n Subject                        | CH-211               | Fluid Flow                                              |            |         | No     |           |  |  |
|                           | 3                                 | ] Main        | n Subject                        | CH-212               | Pulp Washing & Chemical Recovery                        |            |         | No     |           |  |  |
|                           | 4                                 | ] Main        | n Subject                        | CH-214               | Paper Testing & Quality Control Lab                     |            |         | No     |           |  |  |
|                           | 6                                 | ] Main        | n Subject                        | CH-215               | Chemical Engg. Thermodynamics                           |            |         | No     |           |  |  |
|                           | 6                                 | ] Main        | n Subject                        | CH-216               | Mechanical Operation                                    |            |         | No     |           |  |  |
|                           | 7                                 | ] Main        | n Subject                        | TP-201               | Two Weeks Practical Training during summer vacations    | 5          |         | No     |           |  |  |
|                           |                                   |               | Choose Fe                        | e Type Paym          | ent latter ( only for Loan related case/ financial prob | lems case) |         |        | ~         |  |  |
|                           | □i understan                      | d that this r | registration is purely provision | nal and liable to be | a cancelled if I failed to pay fee and dues by 30th se  | opt 2020.  |         |        |           |  |  |
|                           |                                   |               | -garay provision                 | 1                    |                                                         |            |         |        |           |  |  |
|                           |                                   |               |                                  | Save                 |                                                         |            |         |        |           |  |  |
|                           |                                   |               |                                  | - Caro               |                                                         |            |         |        |           |  |  |
|                           |                                   |               |                                  |                      |                                                         |            |         |        |           |  |  |

13. After that an undertaking as shown in following screenshot will appear and students are required to tick in the check box of undertaking and then click "save"

|                           | ≡               |         |                      |              |                       |                                                                 |                                                                                        |                                                                                   |                                                                                   | Log Out 🕪 |  |
|---------------------------|-----------------|---------|----------------------|--------------|-----------------------|-----------------------------------------------------------------|----------------------------------------------------------------------------------------|-----------------------------------------------------------------------------------|-----------------------------------------------------------------------------------|-----------|--|
| JIGYASA PRIYA             | Student Re      | gistra  | ition                |              |                       |                                                                 |                                                                                        |                                                                                   |                                                                                   |           |  |
| 2020-21_Odd               | Student         | Detail  | l.                   |              |                       |                                                                 |                                                                                        |                                                                                   |                                                                                   |           |  |
| Change Basic Details      |                 |         | Admission No.        | 1910018      |                       |                                                                 |                                                                                        | Program                                                                           | ICD>>DCT-CPT>> Sem-2>>Sec-AB                                                      |           |  |
| Semester Fee              |                 | :       | Student_Name         | JIGYASA      | PRIYA                 |                                                                 |                                                                                        | Fee_Category                                                                      | General                                                                           |           |  |
| Print Fee Receipt         |                 | F       | Father's_Name        | SHYAMA       | KANT PRASAD           |                                                                 |                                                                                        | Batch 2019-20                                                                     |                                                                                   |           |  |
| Main Subject Registration |                 |         |                      |              |                       |                                                                 |                                                                                        |                                                                                   |                                                                                   |           |  |
|                           | Regular Subject |         |                      |              |                       |                                                                 |                                                                                        |                                                                                   |                                                                                   |           |  |
|                           | _               |         |                      |              |                       |                                                                 |                                                                                        |                                                                                   |                                                                                   |           |  |
|                           | SNo             | □ S     | iubjectType          | Code         | Subject               |                                                                 | Verify                                                                                 | remarks                                                                           |                                                                                   |           |  |
|                           | 1               |         | fain Subject         | AM-211       | Applied Mathematic    | 5                                                               | No                                                                                     | understand that this regis                                                        | understand that this registration is subject to verification of fee by institute. |           |  |
|                           | 2               |         | Aain Subject         | CH-211       | Fluid Flow            | R Chemical Decement                                             |                                                                                        | I understand that this regis                                                      | stration is subject to verification of fee by institute.                          | _         |  |
|                           | 4               |         | Aain Subject         | CH-214       | Paper Testing & Ou    | ality Control Lab                                               | No                                                                                     | understand that this registration is subject to verification of fee by institute. |                                                                                   |           |  |
|                           | 5               |         | fain Subject         | CH-215       | Chemical Engg. The    | rmodynamics                                                     | No I understand that this registration is subject to verification of fee by institute. |                                                                                   |                                                                                   |           |  |
|                           | 6               |         | fain Subject         | CH-216       | Mechanical Operation  | n                                                               | No                                                                                     | understand that this regis                                                        | stration is subject to verification of fee by institute.                          |           |  |
|                           | 7               |         | fain Subject         | TP-201       | Two Weeks Practica    | al Training during summer vacations                             | No                                                                                     | I understand that this regis                                                      | stration is subject to verification of fee by institute.                          |           |  |
|                           |                 |         |                      |              | Choose Fee Type       | Payment latter ( only for Loan related case/ financial prob     | lems case)                                                                             |                                                                                   |                                                                                   | ~         |  |
|                           | 🗆 i und         | erstand | d that this registra | tion is pure | ly provisional and li | able to be cancelled if I failed to pay fee and dues by 30th se | pt 2020.                                                                               |                                                                                   |                                                                                   |           |  |
|                           |                 |         |                      |              |                       | 1                                                               |                                                                                        |                                                                                   |                                                                                   |           |  |
|                           |                 |         |                      |              |                       | Save                                                            |                                                                                        |                                                                                   |                                                                                   |           |  |
|                           |                 |         |                      |              |                       |                                                                 |                                                                                        |                                                                                   |                                                                                   |           |  |
|                           |                 |         |                      |              |                       |                                                                 |                                                                                        |                                                                                   |                                                                                   |           |  |

14. In ths way, student registration process for provisional registration for the student who chosed "Pay Later(only for Loan related cases/financial problem cases etc.)" option is completed.

15. Student can logout from portal. However, such students will have to pay the fee on or before 30<sup>th</sup> September,2020.